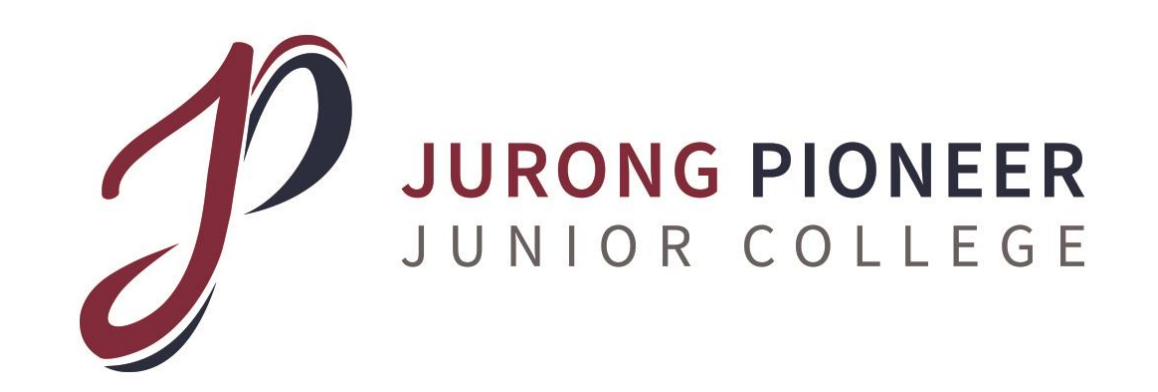

### Knowledge Management (KM) Portal Online Registration for JC1s

Briefing by: Ms Michelle Quek SH Strategic Info Mgmt

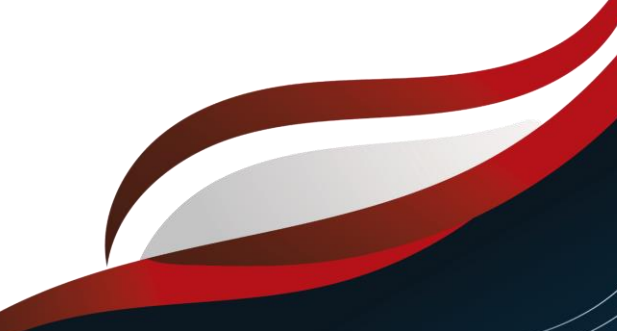

### You can access the briefing slides from our college website:

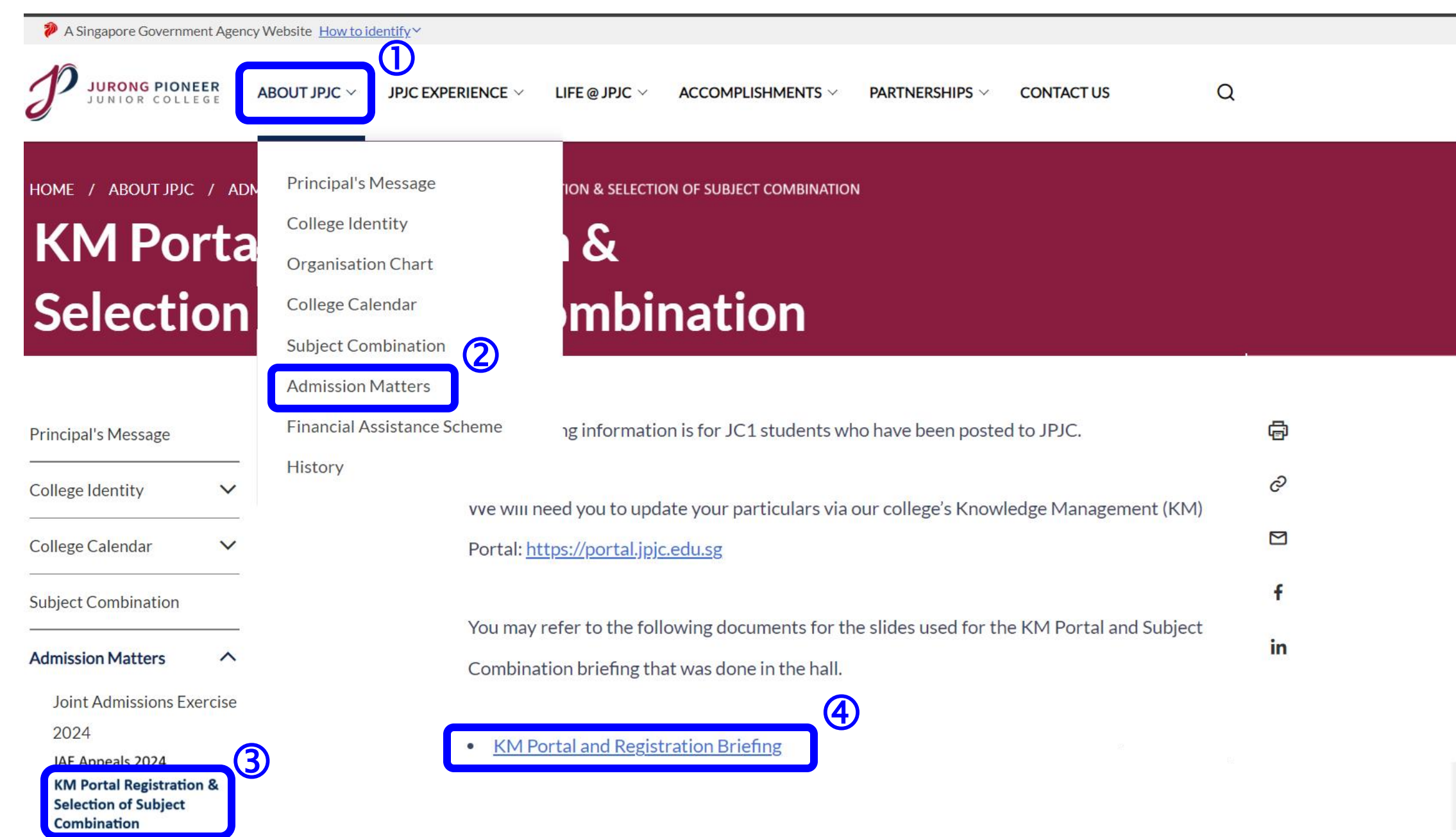

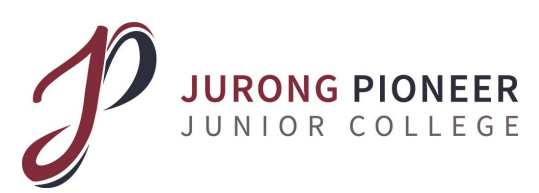

# Use of JPJC KM Portal

- Our college's knowledge management system for students to:
  - update particulars
  - update particulars of parents/guardians
  - declare medical status verify O-level results
  - select subject combinations
  - announcements from college/teachers
  - □ select preference for CCA (will be at a later date)
  - Parent-Teacher Meetings etc. (will be at a later date)

By <mark>Wednesday,</mark> - 5 Feb, 11.59 pm \*\*\*\*\*\*

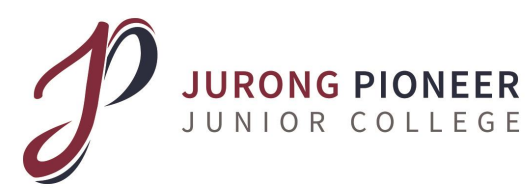

# URL: <a href="https://portal.jpjc.edu.sg/">https://portal.jpjc.edu.sg/</a>

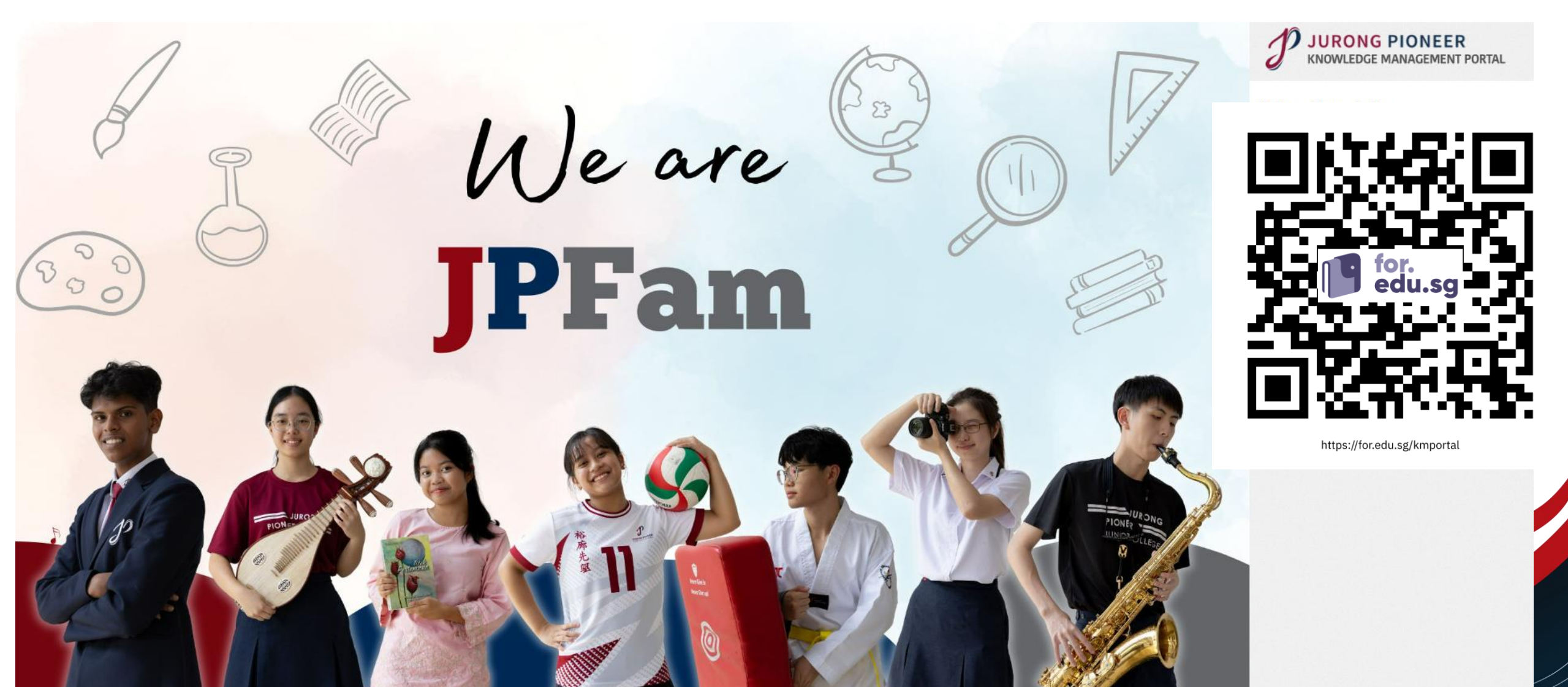

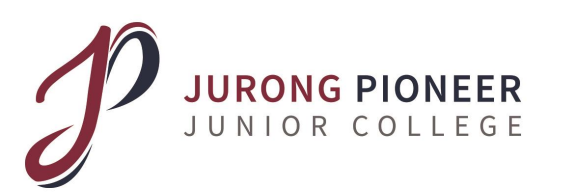

# URL: <a href="https://portal.jpjc.edu.sg/">https://portal.jpjc.edu.sg/</a>

### • Login ID:

<first 5 characters of statutory name
without space> + <last 5 characters of
IC/FIN (4 digits + last alphabet)>

(all in <mark>lower case</mark>)

Eg. Lee Yen Chee Marcus NRIC: T1234567A

Login ID will be leeye4567a

While I Live, I Learn. Plus Ultra

### • Password:

- <FULL IC/FIN numbers in <mark>lower</mark> case>
- Eg. t2233445b

g1234456c

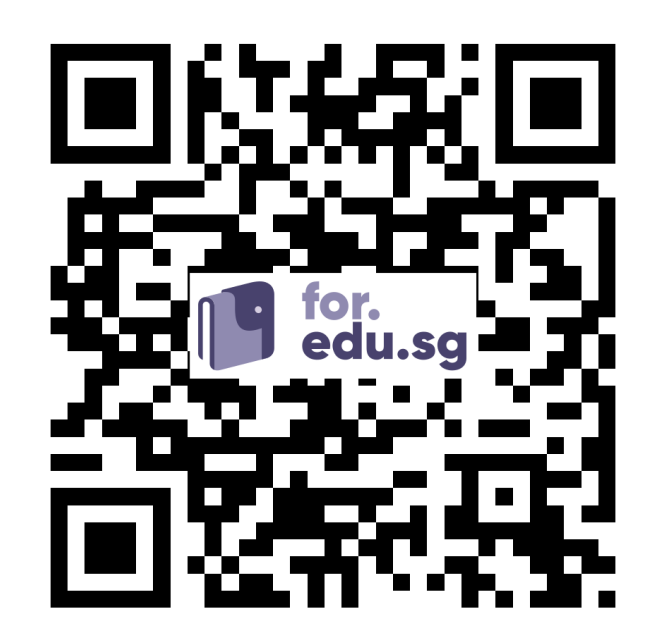

### **JURONG PIONEER** JUNIOR COLLEGE **1. Enter your email address, HP number and new password**

- i Your new password must meet the following requirements:
- At least 8 characters
- Alphanumeric, i.e. contains both letters and digits
- Different from your login and emails

| Your Email *        | in 6 to 80 characters                                                          |                                                 |
|---------------------|--------------------------------------------------------------------------------|-------------------------------------------------|
|                     | Please ensure your email address is correct. You can use the email as you      | r login.                                        |
| onfirm Your Email * | in 6 to 80 characters                                                          | Please provide a valid email address            |
|                     | Please type your email address again to confirm it.                            | as it will be used as your login ID             |
| Hand Phone *        | 91688042                                                                       | as it will be used as your login ib             |
| New Password *      | Enter new password here                                                        | as well as means to contact you                 |
|                     | Type again to confirm                                                          |                                                 |
|                     | Password must be alphanumeric, i.e. must contain at least 1 alphabet and long. | 1 numeral, and must be of at least 8 characters |

Save changes

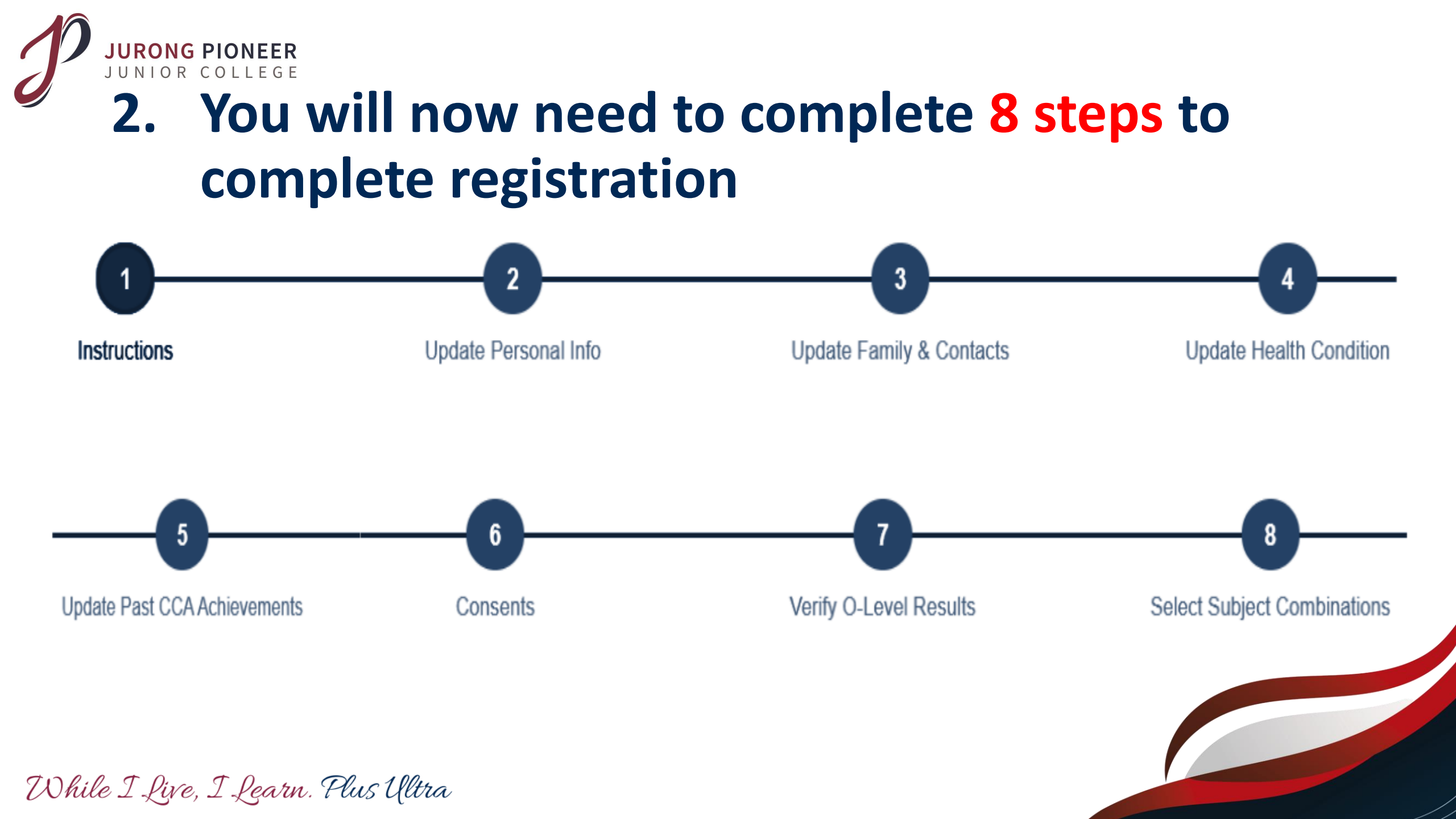

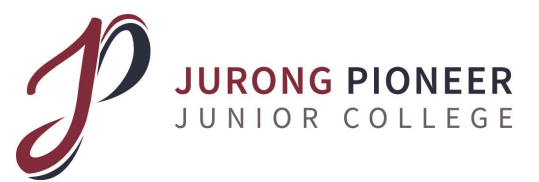

### Step 1: Instructions and Information on Eligible Subject Combinations

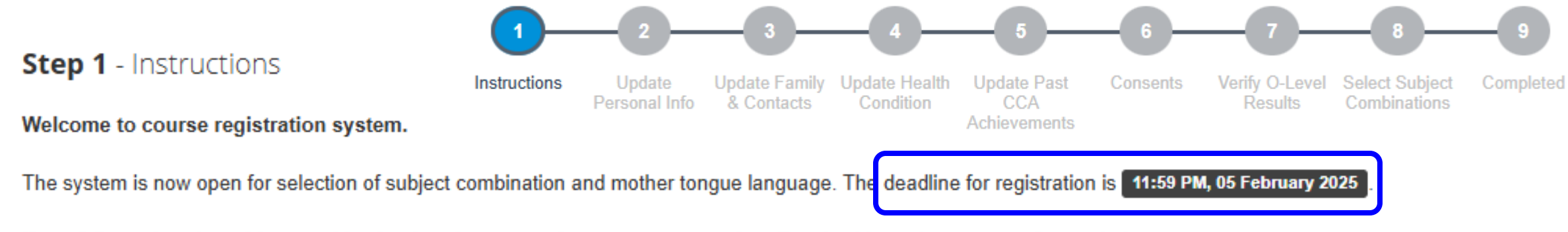

If you fail to select the subject combination / mother tongue language, you may be offered subjects that are not of your choice.

Please follow the steps in sequence. You will NOT be able to choose subject combination or mother tongue language if you have not completed the preceeding steps.

You may also view the list of available subjects and subject combinations based on your stream, intake category, elective programme status and O-Level examination results:

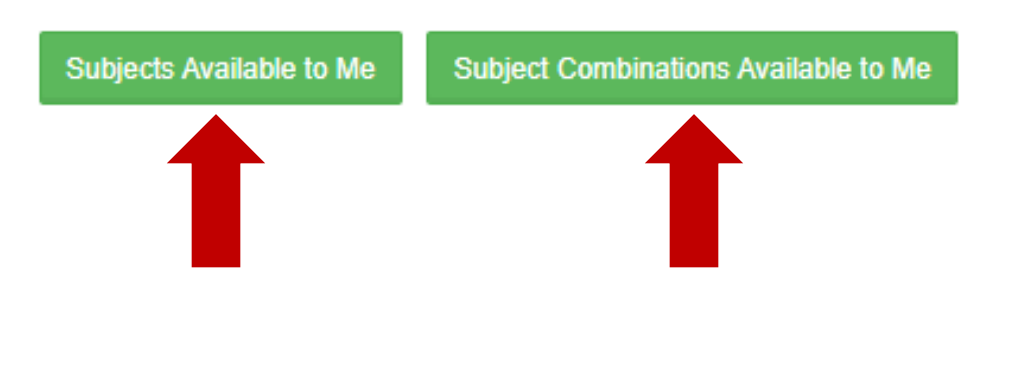

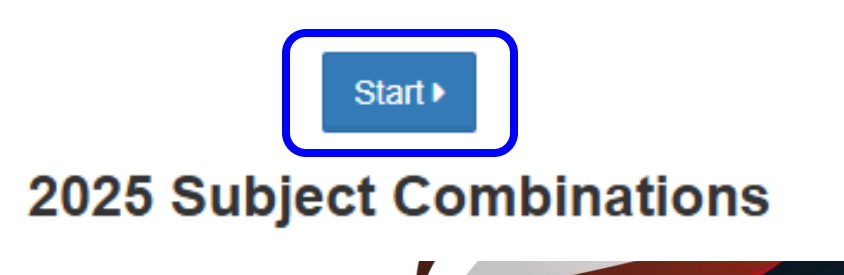

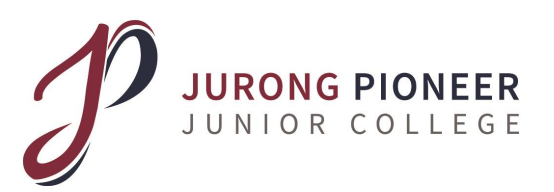

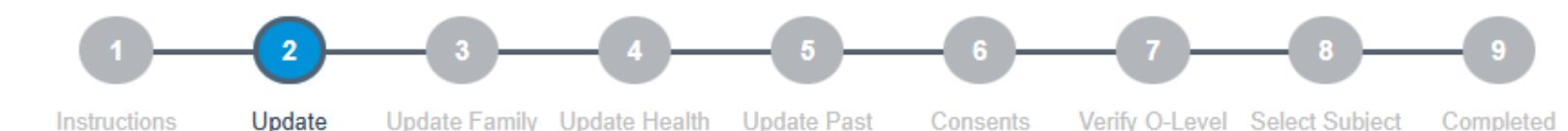

CCA

Achievements

Results

## **Step 2: Update Personal Particulars**

& Contacts

Personal Info

#### Lemails & Phone Numbers

Please do not leave any required fields (marked with asterisks \*) blank. If information is not applicable or not available, please enter "NA".

| School Email                | (nil)                                                                                                    |                                      |
|-----------------------------|----------------------------------------------------------------------------------------------------|--------------------------------------|
| Personal Email *            | If this is available to you, you can use this email address to login to the system as an alt test@test.com | ernative to your personal email.     |
| Hand Phone *                | +65 91688042                                                                                               | Home Phone * +65 66980               |
| Other Phone(s)              | in 0 to 40 characters                                                                                      | Please provide a valid email address |
| ✤ Official Address          |                                                                                                    | as it will be used as your login ID  |
| Address                     | BLK 21 HAZEL PARK TERRACE #19-5, SINGAPORE 678946                                                          | as well as means to contact you      |
| Housing Type *              | UNKNOWN                                                                                                    | as well as include to contact you    |
| ✓ Local Contact Address     |                                                                                                    |                                      |
| Address                     | <ul> <li>Same as official address</li> </ul>                                                               |                                      |
| Overseas Address (If Applic | cable)                                                                                                    |                                      |
| Commutes out of Singapore * | Non-commuter O Daily O Weekly O Others                                                                     |                                      |
| Overseas Address            | Required if you commute out of Singapore                                                                   |                                      |
| Overseas Contact            | Required if you commute out of Singapore                                                                   |                                      |
|                             | ✓ Save chang                                                                                               | ges                                  |

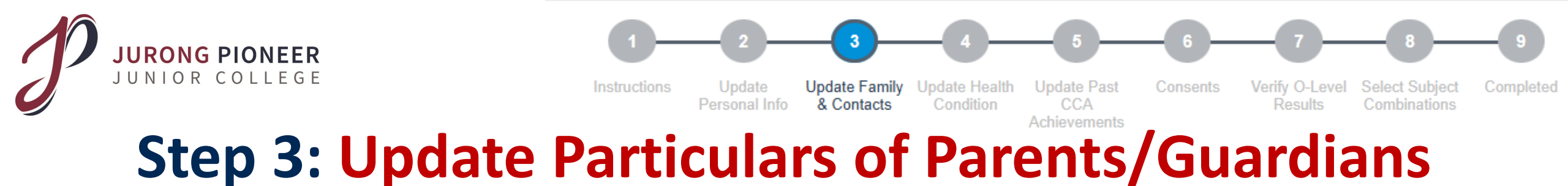

Step 3 - Update Family & Contacts

| 🖀 Family                                                                                                    |                                                  |                                                                             |                                |
|----------------------------------------------------------------------------------------------------|--------------------------------------------------|-----------------------------------------------------------------------------|--------------------------------|
|                                                                                                    | Next of Kin / Primary Contact *                  | Mother                                                                      | •                              |
| ♠ Father<br>Click/Tap to select "NA" if the select "NA" if the select | his section is not applicable:                   |                                                                             |                                |
| Please do not leave any                                                                                                    | r required fields (marked with asterisks *) blar | k. If information is not applicable or not available, please enter "NA".    |                                |
|                                                                                                    | Name *                                           | in 0 to 200 words                                                           |                                |
|                                                                                                    | Home Phone *                                     | ✓ same as mine                                                              | Please provide a valid contact |
|                                                                                                    | Other Phone Number(s)                            | in 0 to 200 words                                                           | of your parent/guardian        |
|                                                                                                    | Email                                            | in 0 to 200 words                                                           |                                |
|                                                                                                    | Marital Status *                                 | ● Unknown ○ Single ○ Married ○ Divorced ○ Separated ○ Deceased              | for emergency purposes         |
| ✿ Mother<br>Click/Tap to select "NA" if the select "NA" if the select | his section is not applicable:                   |                                                                             |                                |
| Please do not leave any                                                                                                    | r required fields (marked with asterisks *) blar | k. If information is not applicable or not available, please enter "NA".    |                                |
|                                                                                                    | Name *                                           |                                                                             |                                |
|                                                                                                    | Home Phone *                                     | ✓ same as mine                                                              |                                |
|                                                                                                    | Other Phone Number(s)                            |                                                                             |                                |
|                                                                                                    | Email                                            | in 0 to 200 words                                                           |                                |
|                                                                                                    | Marital Status *                                 | Unknown      Single      Married      Divorced      Separated      Deceased |                                |

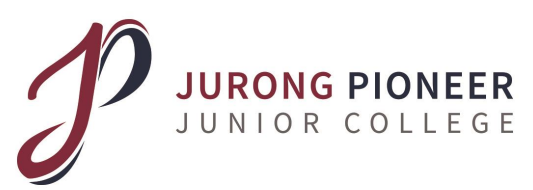

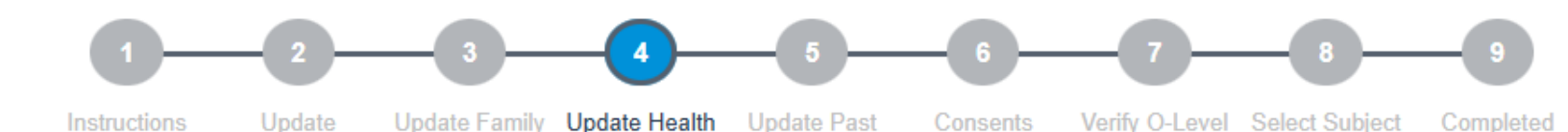

Condition

# **Step 4: Update Medical/Health Conditions**

& Contacts

#### Step 4 - Update Medical Condition

#### **Current Health Status**

Physical Disabilities/Medical Conditions

Please indicate if you have any physical disability or medical conditions that would interfere with or limit your participation in the trip. If you answer Yes to any of these matters, please specify in detail below, indicating the item number.

#### Allergies

Please include any allergies you have, your allergic reactions and any medications required.

#### Physical Activity Readiness Questionaire (PAR-Q)

If you have answered "Yes" to one or more of the above questions, consult your physician before engaging in physical activity.

Tell your physician which questions you answered "Yes" to.

After a medical evaluation, seek advice from your physician on what type of activity is suitable for your current condition.

#### **Dietary Requirements for Medical Conditions / Religions**

Leave this section blank if you do not have dietary requirements on medical/religious grounds

This information is useful to ensure your needs are taken care of during orientation

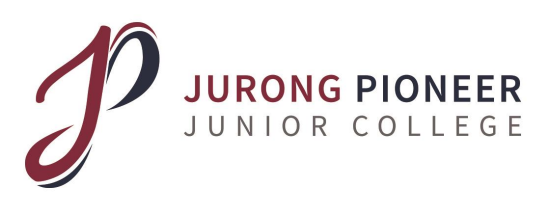

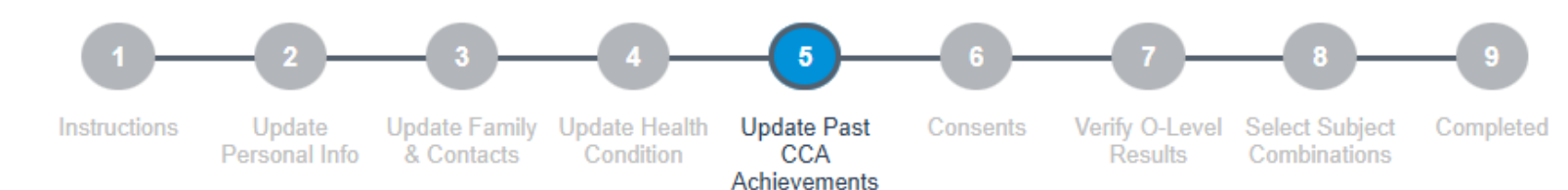

## **Step 5: Update past CCA Achievements**

#### Step 5 - Update Past CCA Achievements

|                           | No data available in table |    |
|---------------------------|----------------------------|----|
|                           |                            |    |
| + Add New Past CCA Record | clare Nil Submission       |    |
| Height & Weight           |                            |    |
| Current Height *          | 160                        | cm |
| Current Weight *          | 50                         | kg |
|                           | Round up to the nearest kg |    |
| Best NAPFA Test Results   |                            |    |
| Primary School *          | NA / No Award              | •  |
| Secondary School *        | NA / No Award              | •  |
| ther Talents              |                            |    |
| in 0 to 500 characters    |                            |    |
| III 0 to 500 characters   |                            |    |

This information will be useful when you do your CCA registration in portal at a later date.

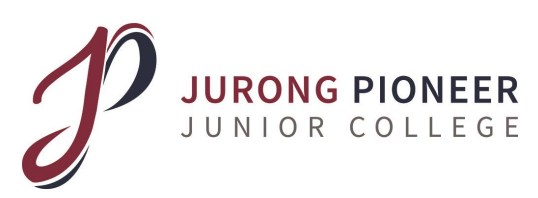

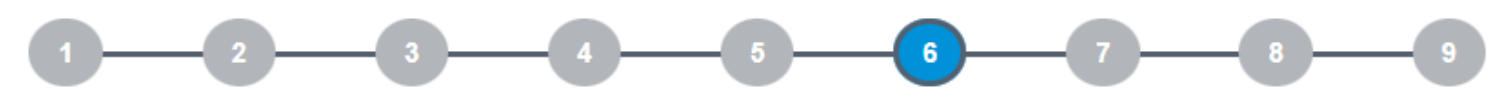

Instructions Update Update Family Update Health Update Past Personal Info & Contacts Condition CCA

Achievements

CA Consents

Verify O-Level Select Subject Results Combinations Completed

## Step 6: Consent to Release of Personal Data and Use of Photography & Videography

Step 6 - Consent to Release of Personal Data and Use of Photographs & Videos

I give my consent to JPJC to use my:

#### 1 Personal Data

The information provided herein may be used for the following purposes:

- (a) Updating student information databases managed by the college or the Ministry of Education.
- (b) Planning and conducting college programmes.
- (c) Sending me information about education and career-related issues or events.

(d) Disclosing necessary data (including personal data of myself, my parents, or guardian) to other agencies to facilitate the provision of services for my educational advancement or other Government-endorsed purposes, except where such sharing is prohibited by law.

#### 2 Photographs and Videos

Photographs or videos of me may be taken during college activities and events organised by the college (e.g. classroom lessons, CCAs, camps, concerts, assembly programmes) or in collaboration with college partners, both within and outside the college (e.g. talks, learning journeys, external visits). The college and its partners reserve the right to use these photographs and videos for news and publicity purposes. They may be published on platforms such as, but not limited to, websites, social media platforms, and other communication channels..

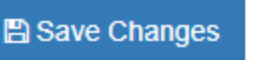

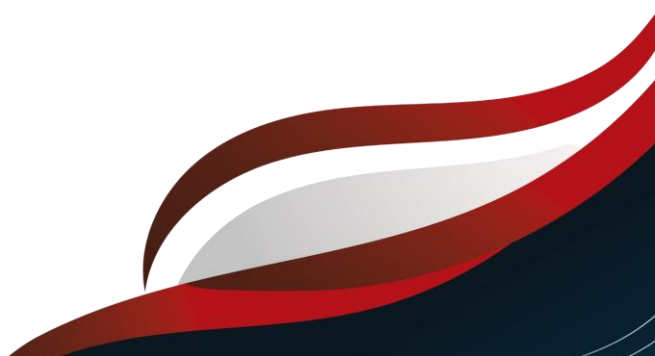

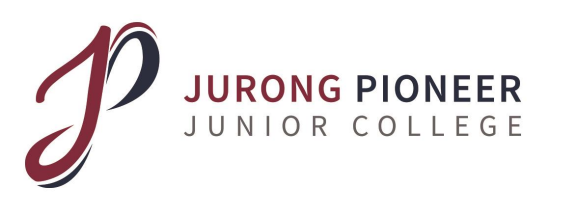

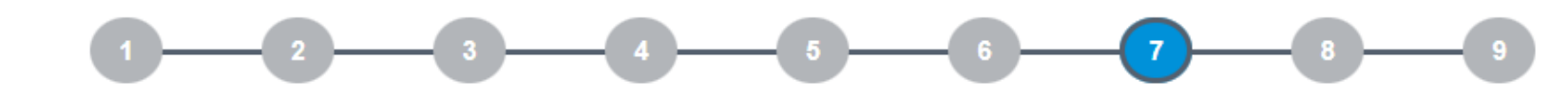

Update Past

CCA

Consents

# Step 7: Verify O Level Results

Instructions Update PersonalUpdate Family & Update Health

#### Step 7 - Verify O-Level Results

i Information: Please approach the General Office staff immediately if the following O-Level exam results are incorrect

| Subject                         |                                                            |
|---------------------------------|------------------------------------------------------------|
| Additional Mathematics          |                                                            |
| Biology                         |                                                            |
| Chemistry                       |                                                            |
| Chinese                         |                                                            |
| English                         |                                                            |
| Higher Chinese                  |                                                            |
| Humanities (Social Studies + Ge | eography)                                                  |
| Mathematics                     |                                                            |
| Physics / Engineering Science   |                                                            |
| L1R5 (without bonus)            | 13                                                         |
| Confirmation *                  | I confirm my O-level exam results shown above are correct. |

This information will have a direct impact on your subject registration!

Verify O-Level

Results

Select Subject

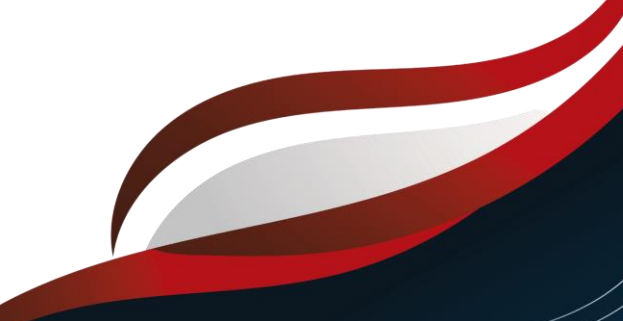

✓ Save changes

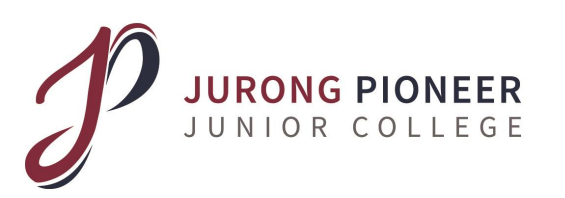

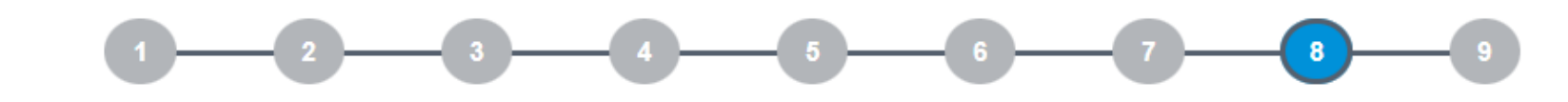

Update Past

Achievements

Consents

Verify O-Level

Select Subject

Combinations

Update Family Update Health

& Contacts

Step 8

### Select your preferred subject combinations on this page.

To aid you in making an informed decision on choice of subject combinations, please refer to the course prerequisites on university websites:

- National University of Singapore (NUS)
- <u>https://www.nus.edu.sg/oam/apply-to-nus/singapore-cambridge-gce-a-level/programme-pre-requisites</u>
- Nanyang Technological University (NTU)
- <u>https://www.ntu.edu.sg/docs/default-source/undergraduate-admissions/msr/e\_msr\_alevel.pdf?sfvrsn=a579fa85\_6</u>
- Singapore Management University (SMU)
- <u>https://admissions.smu.edu.sg/admissions-requirements/singapore-cambridge-gce-levels</u>
- Singapore Institute of Technology (SIT)
- <u>https://www.singaporetech.edu.sg/admissions/undergraduate/requirements/a-levels</u>
- Singapore University of Technology (SUTD)
- <u>https://www.sutd.edu.sg/Admissions/Undergraduate/Application/Admission-Requirements/Singapore-Cambridge-GCE-A-Level</u>
- Singapore University of Social Sciences (SUSS)
- <u>https://www.suss.edu.sg/full-time-undergraduate/admissions/eligibility</u>

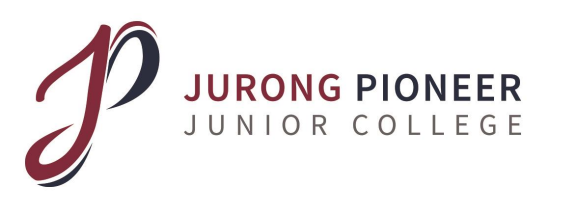

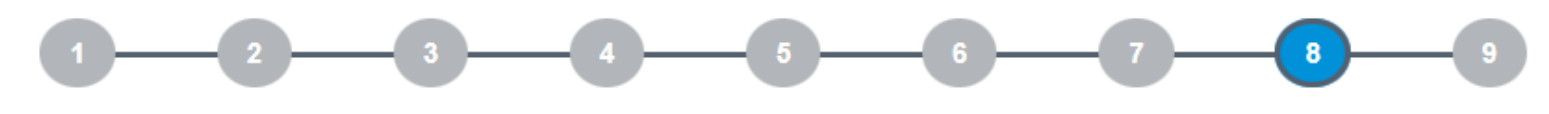

Instructions Update Update Family Update Health Update Past Consents Verify O-Level Select Subject Completed Personal Info & Contacts Condition CCA Results Combinations Achievements

### **Step 8: How to Register**

**Step 8** - Select Subject Combinations & Mother Tongue Subject

i Information: Please note that you cannot select the same subject combinations for both the first and second choice - system will reject your selection if they are the same.

You may also view the list of available subjects and subject combinations based on your stream, intake category, elective programme status and O-Level examination results:

| Subjects Available to Me | Subject Combination | This will bring yo                                                     | u to the page where you   | see a list of |
|--------------------------|---------------------|------------------------------------------------------------------------|---------------------------|---------------|
| & My Personal & Adm      | nission Data        | subject combinat                                                       | tions that are being offe | red           |
|                          | Name                |                                                                        | NRIC/FIN                  |               |
|                          | Intake              | JAE Ordinary Admission                                                 | Programmes & Electives    |               |
|                          | Exam Results        | E1=B3, CL=B3, EM=A2, AM=A1, Chem=B3, Bio=B3, CH(Hist)=B3               |                           |               |
| Hy First Choice of       | Subject Combinat    | tions                                                                  |                           |               |
|                          | Selected            | (Not selected - please choose subjects from the drop-down lists below) |                           |               |
|                          | Subject 1           |                                                                        |                           |               |
|                          | Subject 2           |                                                                        |                           |               |
|                          | Subject 3           |                                                                        |                           |               |
|                          | Subject 4           |                                                                        |                           |               |

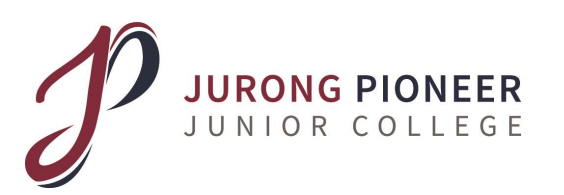

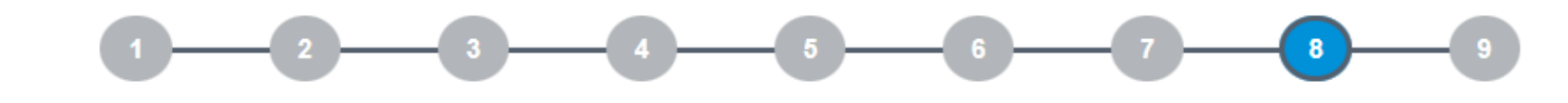

Update Past

Achievements

Consents

Verify O-Level

Results

Select Subject

Combinations

Update Family Update Health

& Contacts

Update

**Step 8: How to Register** 

#### E My First Choice of Subject Combinations

While I Live, I Learn. Plus Ultra

| Selected                           | (Not selected - please choose from the drop-down lists below) |
|------------------------------------|---------------------------------------------------------------|
| Subject 1                          | Computing H2                                                  |
| Subject 2                          | Mathematics H2                                                |
| Subject 3                          |                                                               |
| Subject 4                          |                                                               |
|                                    | Economics H1                                                  |
| Ay Second Choice of Subject Combin | Art H1                                                        |
|                                    | Geography H1                                                  |
| Selected                           | Chemistry H2                                                  |
| Subject 1                          | English Literature H1                                         |
|                                    | History H1                                                    |
| Subject 2                          |                                                               |
|                                    |                                                               |
|                                    |                                                               |
|                                    |                                                               |
|                                    |                                                               |

Select your subjects from the drop down list.

# Combination code will be reflected once selection is complete.

| Selected  | MCX/H1ART (H2MATH H2CHEM H2COMP H1ART) Clear Selection |
|-----------|--------------------------------------------------------|
| Subject 1 | Computing H2                                           |
| Subject 2 | Mathematics H2                                         |
| Subject 3 | Art H1                                                 |
| Subject 4 | Chemistry H2                                           |

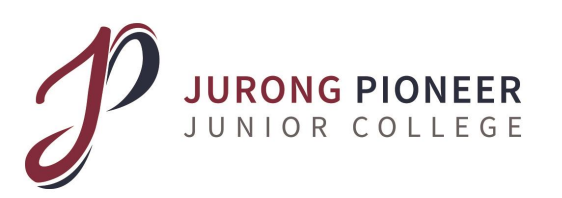

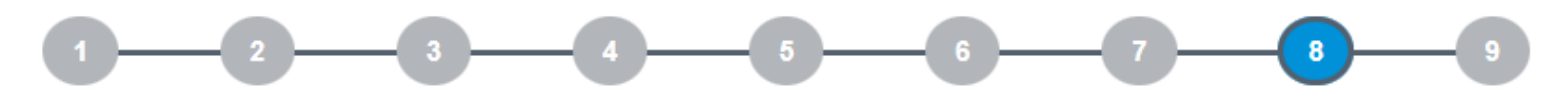

Update

Update Family Update Health Update Past & Contacts

CCA Achievements Verify O-Level Results

Select Subject Combinations

## **Step 8: How to Register**

| Selected  | MCA/H1BIO (H2MATH H2CHEM H2ART H1BIO) Clear Selection |                                                                                                    |       |
|-----------|-------------------------------------------------------|----------------------------------------------------------------------------------------------------|-------|
| Subject 1 | Biology H1                                            |                                                                                                    |       |
| Subject 2 | Art H2                                                |                                                                                                    | ×     |
| Subject 3 | Mathematics H2                                        |                                                                                                    |       |
| Subject 4 | Chemistry H2                                          | Students opting to do H2 Art are required to sit and pass the selection test.<br>The selection test will be held at 2pm on 6 February (Thu) at Art Room. |       |
|           |                                                       |                                                                                                    | Close |

If you have selected subjects that have selection tests or any other specific pre-requisites, a pop up message will appear to remind you.

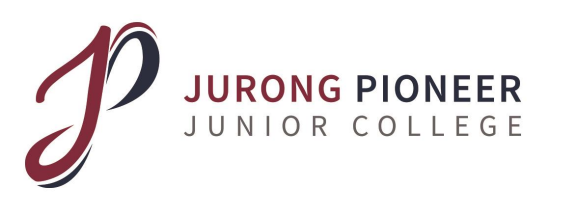

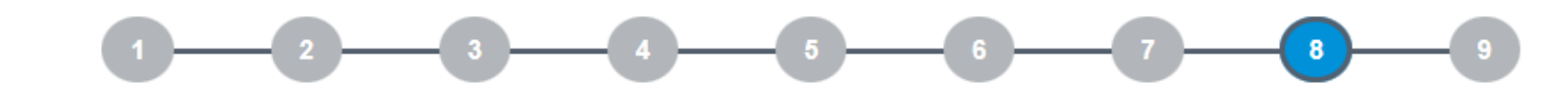

Update Past

CCA

Update Family Update Health

& Contacts

Update Personal Info

**Step 8: How to Register** 

E My First Choice of Subject Combinations

E My Second Choice of Subject Combinations

E My Third Choice of Subject Combinations

The following available choices exclude combinations that you do not meet the advisories.

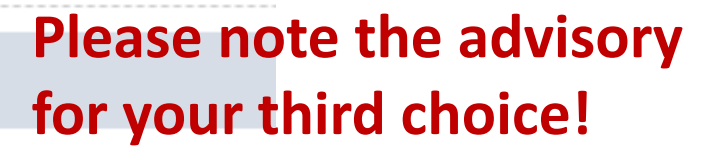

Consents

Verify O-Level

Results

Select Subject

Combinations

| Selected  | (Not selected - please choose subjects from the drop-down lists below) |  |
|-----------|------------------------------------------------------------------------|--|
| Subject 1 |                                                                        |  |
| Subject 2 |                                                                        |  |
| Subject 3 |                                                                        |  |
| Subject 4 |                                                                        |  |

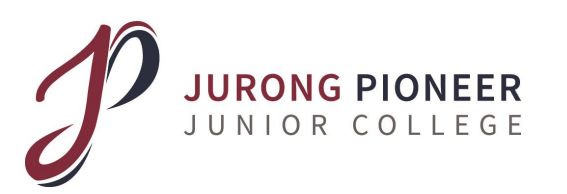

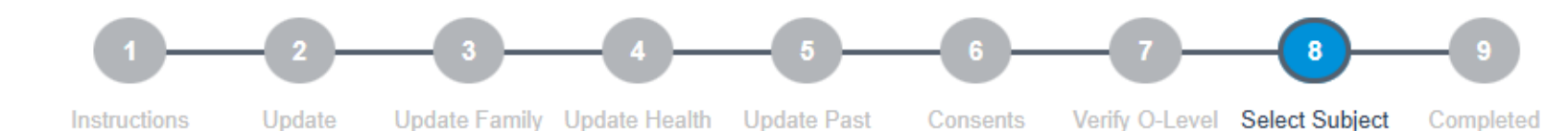

Achievements **Step 8: How to Register** 

My Mother Tongue Language at O Level

O-Level MT Subject Chinese

O-Level MT Grade **B**3

Mother Tongue Choice \*

H1CL - Chinese (MTL) H1 (CL)

Update

& Contacts

**Please indicate your MTL choice** from the drop down list.

Results

Combinations

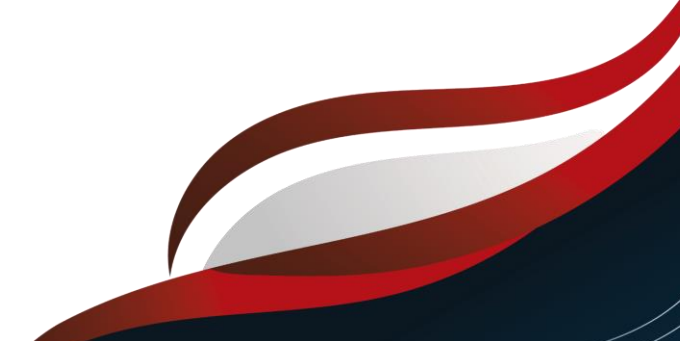

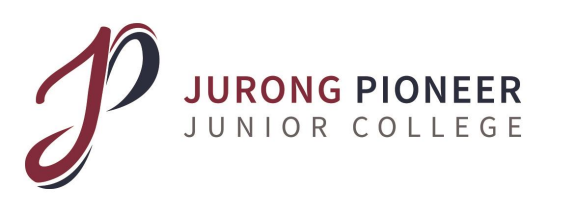

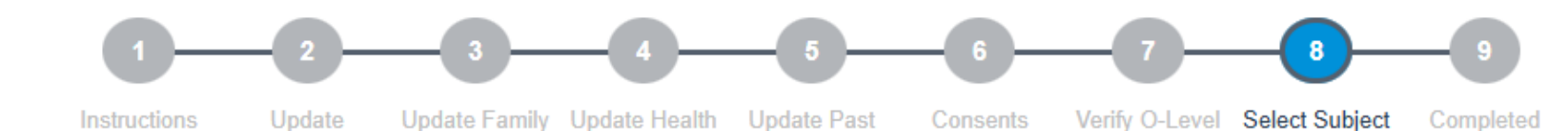

**Step 8: How to Register** 

CCA Achievements Results

Combinations

| ✔ Confirm Subm            | nit My Course Registration Choices ×       |
|---------------------------|--------------------------------------------|
| Choice 1                  | MCA/H1BIO (H2MATH H2CHEM H2ART H1BIO)      |
| Choice 2                  | MCX/H1ECONS (H2MATH H2CHEM H2COMP H1ECONS) |
| Choice 3                  | MCZ/H1BIO (H2MATH H2CHEM H2 CSE H1BIO)     |
| Mother Tongue<br>Language | Chinese (MTL) H1                           |
|                           | ✓ Submit Close                             |
| ed MCZ/H1BIO (H2M         | ATH H2CHEM H2 CSE H1BIO) Clear Selection   |

Update Personal Info

& Contacts

Upon saving your choices, a popup box will appear for you to check once again before you click the submit button.

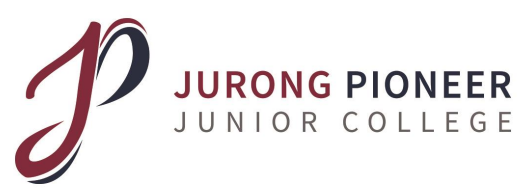

# **Registration Complete!**

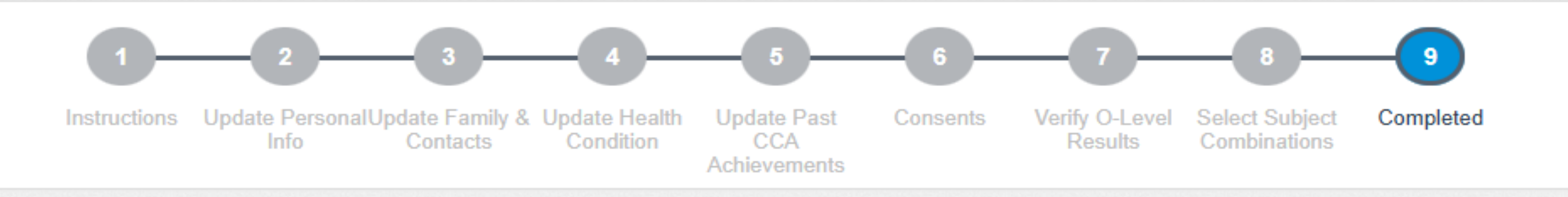

Step 9 - Completed

### Completed

You have completed the course registration. Your choices of subject combinations and mother tongue language have been submitted.

An official receipt has been sent to your email address

Details of your registration will be sent to your registered email.

Please keep the email for your reference.

You may change your choices of subject combinations and mother tongue language before the system closing time, i.e. 11:59 PM, 05 February 2025

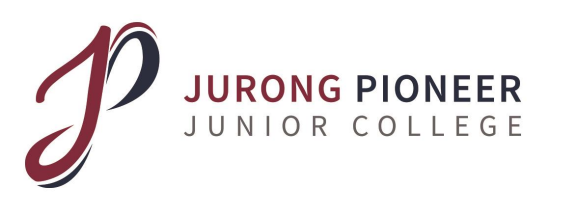

### Please ensure that you are able to login to KM Portal <u>before</u> you leave college today!

### If you face technical issues, please join this Whatsapp group for help:

https://kmportal-support.jpjc.edu.sg/

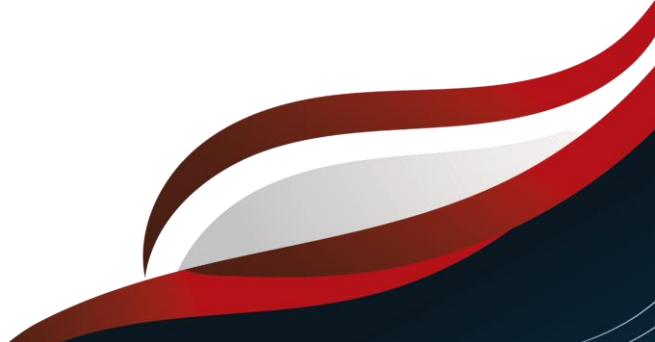